## Using your HISD iPad at Home Turning on your iPad and Getting Started

**Step 1:** Locate the Power button on the top right hand side of your screen just above the camera.

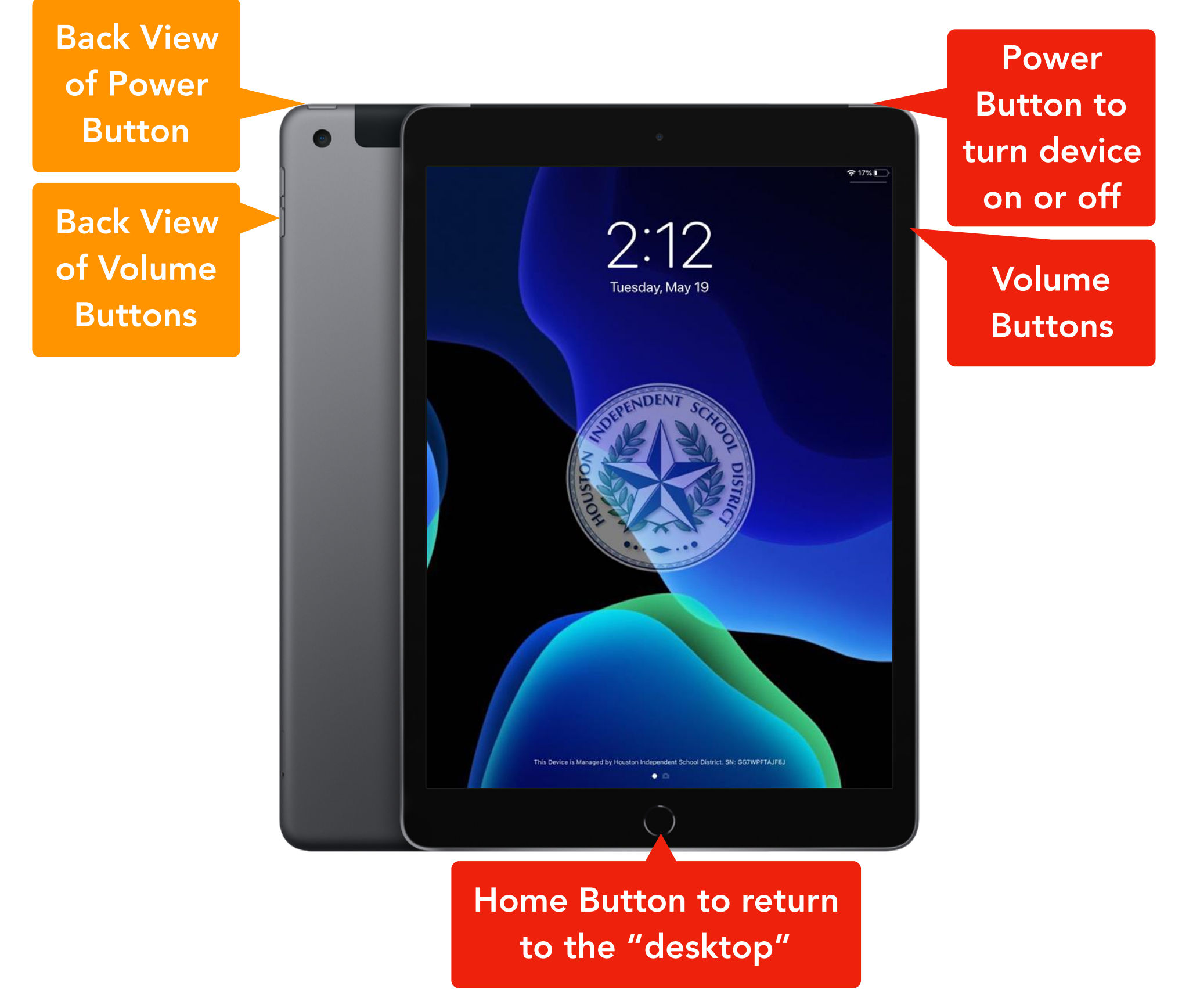

**Step 2:** Once the iPad gets to the Houston ISD logo screen, click on the Home button to launch the desktop.

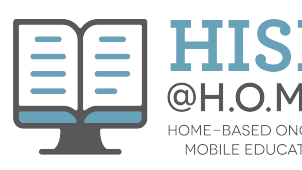

## **Connecting to WIFI**

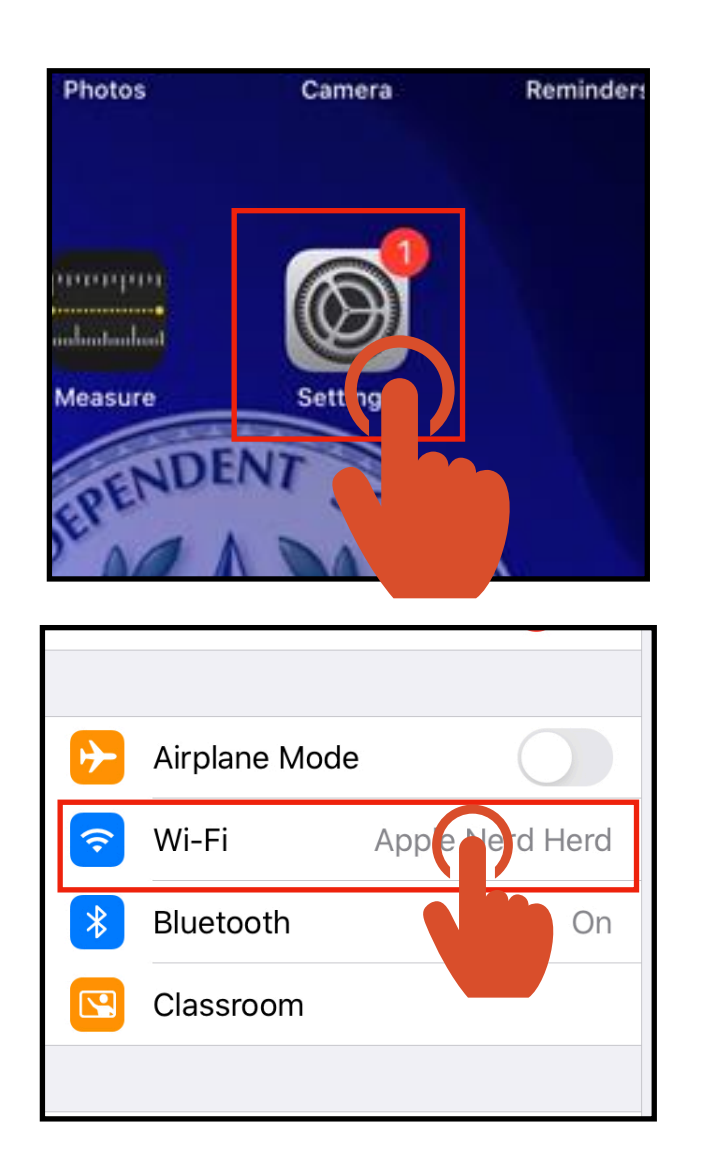

|                      | Wi-Fi                               | 축 41% ∎_,    |
|----------------------|-------------------------------------|--------------|
| - Canala             | Wi-Fi                               |              |
| and, Francis Age M., | <ul> <li>Apple Nerd Herd</li> </ul> | 🔒 🗢 🚺        |
| o <b>1</b> >         | NETWORKS                            |              |
|                      | Apple Next Hand Stard, 2017         | ₽ ╤ (Ì)      |
| 8                    | 175,0000                            | 🕯 후 🚺        |
| On                   | 4774884.0                           | 🔒 🗢 🚺        |
|                      |                                     | 🔒 🤶 🚺        |
|                      | the Harris Doubli Harra             | a 🗢 i        |
|                      | Physical constraints (1990) and     | a 🗟 🚺        |
|                      |                                     | 🔒 🗟 🚺        |
| b                    | Wants                               | 🔒 🤶 🚺        |
|                      | XEDUCTV                             | <b>a</b>     |
|                      | xfinitywifi                         | <b>?</b> (i) |
|                      |                                     |              |

**Step 3:** Locate the Settings button on your device.

**Step 4:** Locate the Wifi section on the left side menu bar and tap.

**Step 5:** Choose the Wifi network you want to connect to from the list provided on the righthand side of the screen and tap. (*If the Wifi you are trying to connect to requires a password, you will be prompted to enter that as upon tapping on the name.*)

If you received an HISD hotspot, instructions to connect to the hotspot will be provided on a separate page.

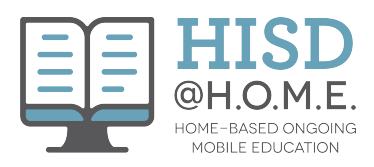